## **Requesting Final Amateurism Certification**

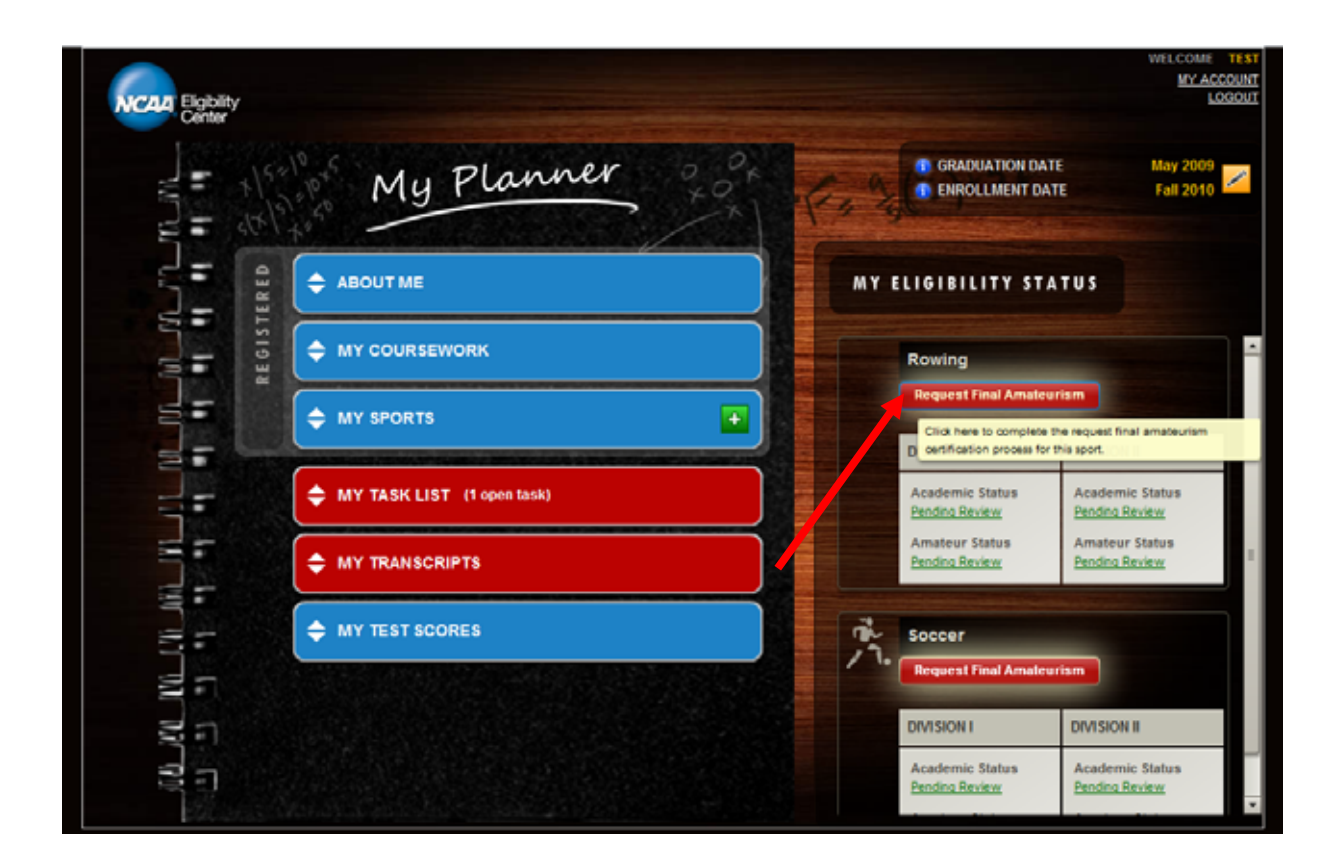

- Navigate to your "My Planner" page by logging onto your account at www.eligibilitycenter.org.
- Then select the red "Request Final Amateurism" button to begin.

## Notes:

- There is a tool tip that says "Click here to complete the request final amateurism certification process for this sport" which is displayed when you place the mouse over the red button.
- The "My Eligibility Status" section is only displayed if a successful payment has been made for your registration (via credit card or e-check) or has been marked as "Fee Waiver Approved." College-bound student-athletes who have not paid or have a fee waiver pending will not be able to view the "My Eligibility Status" section and, therefore, cannot "Request Final Amateurism Certification."

## Requesting Final Amateurism Certification Page No. 2

| Request for Final Amateuriam Certification   Mass review your sports participation information below. To review previously entered data in more detail of to make changes, structuring to source you request your final anateuriam certification.   If you are ready to submit your request, continue to the bottom of this page.   Amenober: you must request your final anateuriam certification separately for each regatered aport.   More Sources   More Sources   More Sources   Mass review your sport request, continue to the bottom of this page.   Amenober: you must request your final anateuriam certification separately for each regatered aport.   More Sources   More Sources   More Sources   Mass review your sport final anateuriam certification separately for each regatered aport.   More Sources   More Sources                                                                                                    |                                                                                                    |                                                                                     |                                                                                                    | [Close]                  |                       |
|----------------------------------------------------------------------------------------------------|----------------------------------------------------------------------------------------------------|-------------------------------------------------------------------------------------|----------------------------------------------------------------------------------------------------|--------------------------|-----------------------|
| Request for Final Amateurism Certification  Request for Final Amateurism Certification  Researce review your sports participation information below. To review previously enlared data in more detail or to make changes, select the Edit con below to return to your 'By' Sports' section and update the necessary pages. You will not be able to change the information above ooce you request, your final amateurism certification.  If you are ready to submit your request, continue to the bottom of this page  Remember; you must request your final amateurism certification separately for each registered sport.  Momen's Rowing  Remember: Bettered  Remember: Source and Section and separately for each registered sport  Momen's Rowing  Remember: Source and Section and Section and Se | -                                                                                                    |                                                                                     |                                                                                                    |                          | May 2000<br>Tel: 2010 |
| Preserve your sports participation information below. To review pre-trouvly entered data in more detail of to make changes,<br>select the Edit icon below to return to your "Wy Sports" sectors and update the recensary pages. You will not be able to changes,<br>select the Edit icon below once you request, your final amateurant certification expansion of this page.<br>An unare ready to submit your request, continue to the bottom of this page.<br>The member: you must request your final amateurant certification expansion of the sports of each registered aport.                                                                                                    | Request for Final Amateurism                                                                                                    | Certification                                                                       |                                                                                                    |                          |                       |
| If you are ready to submit your request, continue to the bottom of this page.  Remember: you must request your that amateurism certification separately for each registered sport.                                                                                                    | Pease review your sports particip<br>select the Edit icon below to return                                                                                                    | ation information below. To review p<br>to your "By Sports' section and upd         | revolusity entered data in more detail or to make<br>ate the necessary pages. You will not be able to<br>trates | changes,<br>s change the |                       |
| If you are ready to submit your request, continue to the bottom of this page. Remember: you must request your final anatouriam cartification separately for each regulatered sport.          Women's Rowing       Image: Status anatouriam cartification separately for each regulatered sport.         Expression       Image: Status anatouriam cartification separately for each regulatered sport.         Momen's Rowing       Image: Status anatouriam cartification separately for each regulatered sport.         Athletics Contacts<br>No contacts entered.       Image: Status anatouriam cartification separately for each regulatered tage.         Image: Status and the sport of the status and the status and the sport of the status and the sport of the sport of t                                                                                                    | mornaton shown below book yo                                                                                                    | u request your institutiestisii ceci                                                | Catton.                                                                                                    |                          |                       |
| Remember: you must request you' final anatourum certification separately for each registered sport.                                                                                                    | If you are ready to submit your req                                                                                                    | uest, continue to the bottom of this p                                              | ige.                                                                                                    |                          |                       |
| Women's Rowing       Image: Contract a contract a contract contract a contract a contract a contract a contract a                                          | Remember: you must request your                                                                                                    | final amateurism certification eepara                                               | ely for each registered sport.                                                                                  |                          |                       |
| Examples a       Kill         No expenses entered       Kill         Athletics Contacts       Kill         No contacts entered       Kill         Leams       Contact Bane         Jate Nange       Contact Bane         Jate Nange       Contact Bane         Jate Nange       Contact Bane         Jate 2005 - Aug 2003       Cool Team         Contact Bane       Your Mon         Contact Intere to certify that you have read and agree to the statements below.       Kill         Interfly that I have reviewed at of the information that I have provided to the NCAA Etgbility: Center as part of this registration process and have been given the operandy to update and/or edit that normation. Lunderstand that I an ebloated under Bytaw                                                                                                    | Women's Rowing                                                                                                    |                                                                                     |                                                                                                    |                          |                       |
| Exercises       Athletics. Contacts       In atom       In atom         Athletics. Contacts       No contacts entered.       In atom       In atom         Imatus       Date Range       Team Barne       Contact Barne       In atom         Jat 2005 - Aug 2003       Cool Team       Your Non       In atom       In atom         Check here to certify that you have read and agree to the statements below.       Itentify that There enviewed at of the information that I have provided to the NCAA Eligibility Center as part of this registration process and have been siven the operturbly to update and/or edit that information. Understand that is an obloaded under Prison       Itentify had the volume the operturbly to update and/or edit that information. Understand that is an obloaded under Prison       Itentify had the volume the operturbly to update and/or edit that information.                                                                                                    |                                                                                                    |                                                                                     |                                                                                                    |                          | 2                     |
| Athletics_Constants       In manual state         No contacts entered.       Isame         Date Bange       Team Bame       Contact Bame         Jul 2003 - Aug 2003       Cool Team         Check here to certify that you have read and agree to the statements below.       Isame         Isertify that There reviewed at of the information that I have provided to the NCAA Etglobility Center as part of this regularation is process and have been eiter the population due to the information. Lunderstand that I an objected under Palaw                                                                                                    | Expenses entered                                                                                                    |                                                                                     |                                                                                                    |                          |                       |
| Athietics, Contacts<br>No contacts entered<br>Learns<br>Date Range Team Name Contact Name<br>Jur 2003 - Aug 2003 Cool Team Your Nom<br>Contact Name<br>Your Nom<br>Contact Name<br>Your Nom<br>Teaming that you have read and agree to the statements below.                                                                                                    | A STREET, STREET, STREET, ST                                                                                                    |                                                                                     |                                                                                                    |                          | THEFT                 |
| Leams       Contact Name         Date Name       Cool Team         Jet 2005 - Aug 2003       Cool Team         Check here to certify that you have read and agree to the statements below.         Control Index reviewed at of the information that have provided to the NCAA Eligibility Center as part of this registration process and have been given the spoprauly to update and/or edit that information. Londerstand that i am obligated under Bylaw                                                                                                    | Athletics Contacts<br>No contacts entered.                                                                                                    |                                                                                     |                                                                                                    |                          | 277                   |
| Data The       Contact Name         Data Theorem       Contact Name         Jul 2003 - Aug 2003       Cool Team         Check here to certify that you have read and agree to the statements below.         Check here to certify that you have read and agree to the statements below.         Itertify that There reviewed all of the information that I have provided to the NCAA Eliphility Center as part of this registration process and have been also the sport with to update and/or of that information. Lunderstand that is an objected under Braw                                                                                                    | and the second second s |                                                                                     |                                                                                                    | 12                       | CEX.                  |
| Jul 2005 - Aug 2003 Cool Team Your Nom  Check here to certify that you have read and agree to the statements below.  I certify that There reviewed all of the information that I have provided to the NCAA Elipbelity Center as part of this registration process and thave been given the opportunity to update and/or edit that information. Lunderstand that I am objected under Britave                                                                                                    | Date Range                                                                                                    | Team liame                                                                          | Contact liame                                                                                                   |                          |                       |
| Check here to certify that you have read and agree to the statements below.                                                                                                    | Jul 2003 - Aug 2003                                                                                                    | Cool Team                                                                           | Your More                                                                                                    |                          |                       |
| Check here to certify that you have read and agree to the statements below.  Icertify that There reviewed all of the information that Thave provided to the NCAA Eligibility Center as part of this registration : process and Theve here given the openrunity to opdate and/or edit that information. Londerstand that I am obligated under Bylaw                                                                                                    | and the second second                                                                                                    |                                                                                     |                                                                                                    |                          |                       |
| I certify that There reviewed at of the information that Thave provided to the NCAA Eligibility Center as part of this registration<br>process and have been siven the opportunity to update and/or edit that information. Lunderstand that I am obligated under Bylaw                                                                                                    | Check here to certify that                                                                                                    | you have read and agree to the a                                                    | latementa below.                                                                                                |                          |                       |
| I certify that i have reviewed all of the information that I have provided to the NCAA Eligibility Center as part of this registration<br>process and I have been given the opportunity to update and/or edit that information. Lunderstand that I am obligated under Bylaw                                                                                                    | 7                                                                                                    |                                                                                     |                                                                                                    |                          |                       |
|                                                                                                    | I certify that I have reviewed at up                                                                                                    | the information that I have provided to<br>a constructive to update and/or edit the | u the NCAA Eligibility Center as part of this regist<br>t information. Lunderstand that I am oblicated un       | ation<br>der Bylaw       | F.                    |
| 10.1 of the NCAA Manual to provide complete and truthful information to the Exploitly Center, and, efter reviewing the information I an                                                                                                    | 10.1 of the NCAA Manual to prove                                                                                                    | te complete and truthful information to                                             | the Eligibility Center, and, after reviewing the int                                                            | Iormation Lais           | Trial is              |

- This page requires you to review your sports participation information and to check the box certifying that you have read and agree to the statements at the bottom of the page.
- You can click the edit icon (in the shape of a pencil) if you need to update any information. If you select this button, it will take you back to the "My Sports" section for this sport to make changes or review more details. Then, you will need to start the final amateurism request process at the beginning from the "My Planner" page.
- The "Continue Request Final" button will not be available until you have checked the box stating you have read and agree to the statements on the page.

## Requesting Final Amateurism Certification Page No. 3

\_\_\_\_\_

|                                                                        |                                                                   |                                                  |                      | WELCOME TEST         |
|------------------------------------------------------------------------|-------------------------------------------------------------------|--------------------------------------------------|----------------------|----------------------|
| A4 Girle                                                               |                                                                   |                                                  | [Ci                  | ose]                 |
| information shown below once                                           | you request your final amateurism ce                              | rtification.                                     |                      | A May 2009           |
| If you are ready to submit your r                                      | equest, continue to the bottom of this                            | i paga.                                          |                      | Fall 2010            |
| Remember: you must request yo                                          | ur final amateurism certification sepa                            | rately for each registered sport.                |                      |                      |
| Women's Rowing                                                         |                                                                   |                                                  | /                    |                      |
| Expenses<br>No expenses entered.                                       |                                                                   |                                                  |                      |                      |
| Athletics Contacts<br>No contacts entered.                             |                                                                   |                                                  |                      |                      |
| Teams<br>Date Range                                                    | Team Name                                                         | Contact Name                                     |                      | OL B                 |
| Jul 2003 - Aug 2003                                                    | Cool Team                                                         | Your Mom                                         |                      | nic Status<br>Review |
| Check here to certify the                                              | it you have read and agree to the                                 | statements below.                                |                      | or Status            |
| I certify that I have reviewed all                                     | of the information that I have provide                            | d to the NCAA Eligibility Center as part of this | registration         |                      |
| 10.1 of the NCAA Manual to pro<br>submitting, 1 attest to its complete | vide complete and truthful information<br>eness and truthfulness. | to the Eligibility Center, and, after reviewing  | the information I am |                      |
| (To review the Ethical Conduct s                                       | statement, click on "My Account" and                              | select "View NCAA Bylaw 10.1.")                  |                      |                      |
| Continue - Request Final                                               | Cancel                                                            |                                                  |                      |                      |
|                                                                        |                                                                   |                                                  | Pending Services     | inic Status          |
|                                                                        |                                                                   |                                                  |                      |                      |

• Once you have read and agree to the statements, click the "Continue – Request Final" button.

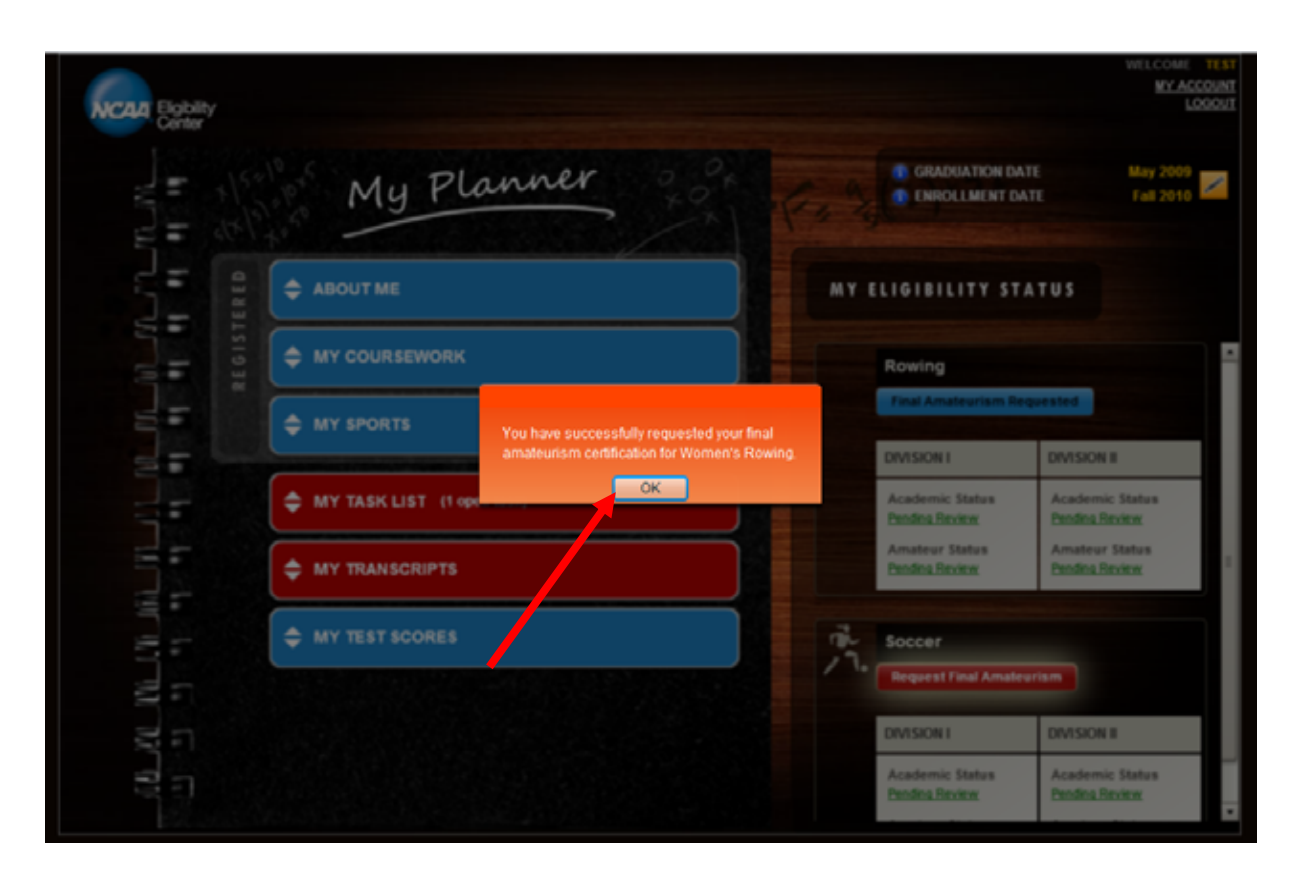

- An orange box will appear stating "You have successfully requested your final amateurism certification for (your sport)."
- Click "Ok."

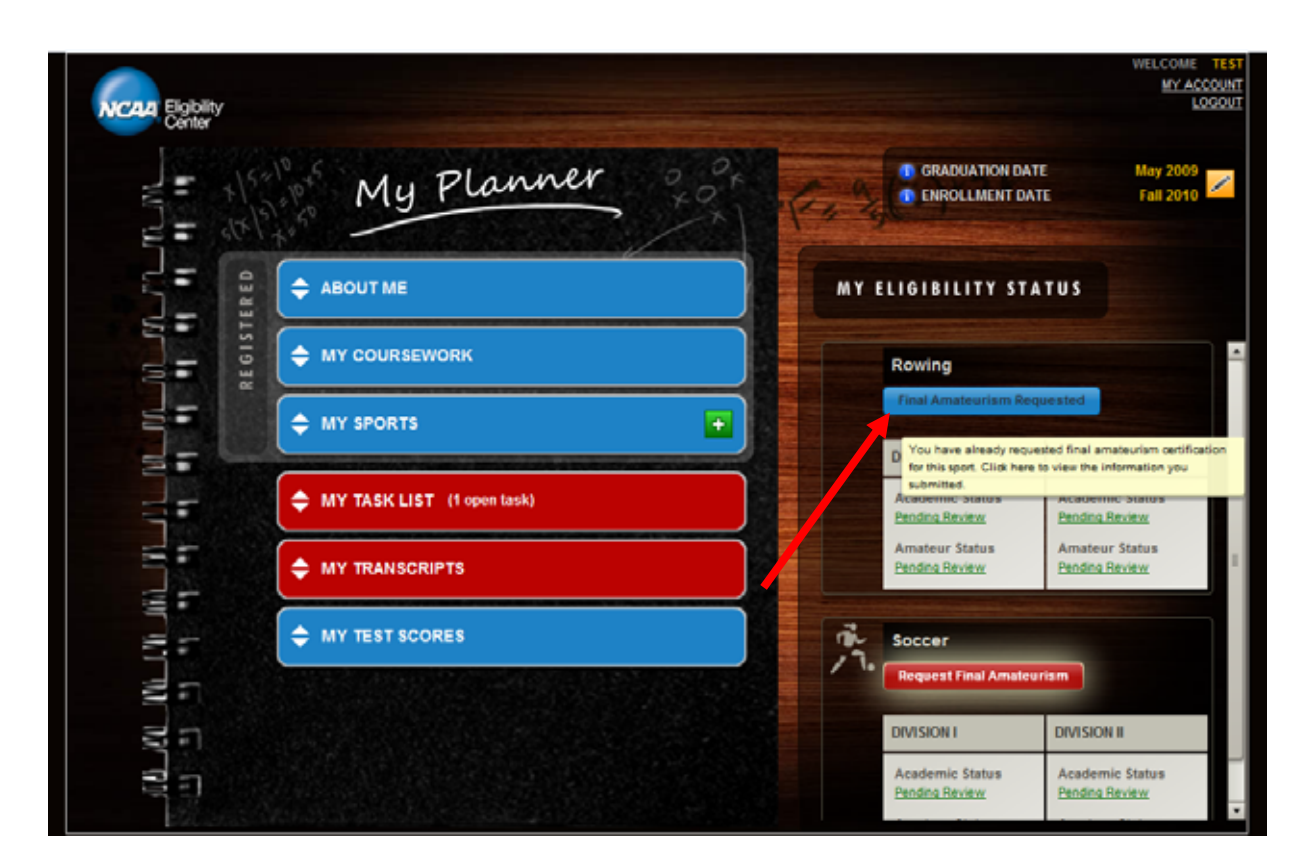

• The button will now appear blue (completed) and should read: "Final Amateurism Requested."

**Note:** There is a tool tip that says "You have already requested final amateurism certification for this sport. Click here to view the information you submitted." It is displayed when you place the mouse over the blue button.

- If you click the blue button, you will get a read-only version of your sports-participation information (screen shot on Page No. 2).
- Once you have requested your final amateurism for a sport, you can no longer edit the information you provided.

\*If you have registered for other sports you plan to participate in, follow the same instructions to request final amateurism for each sport.

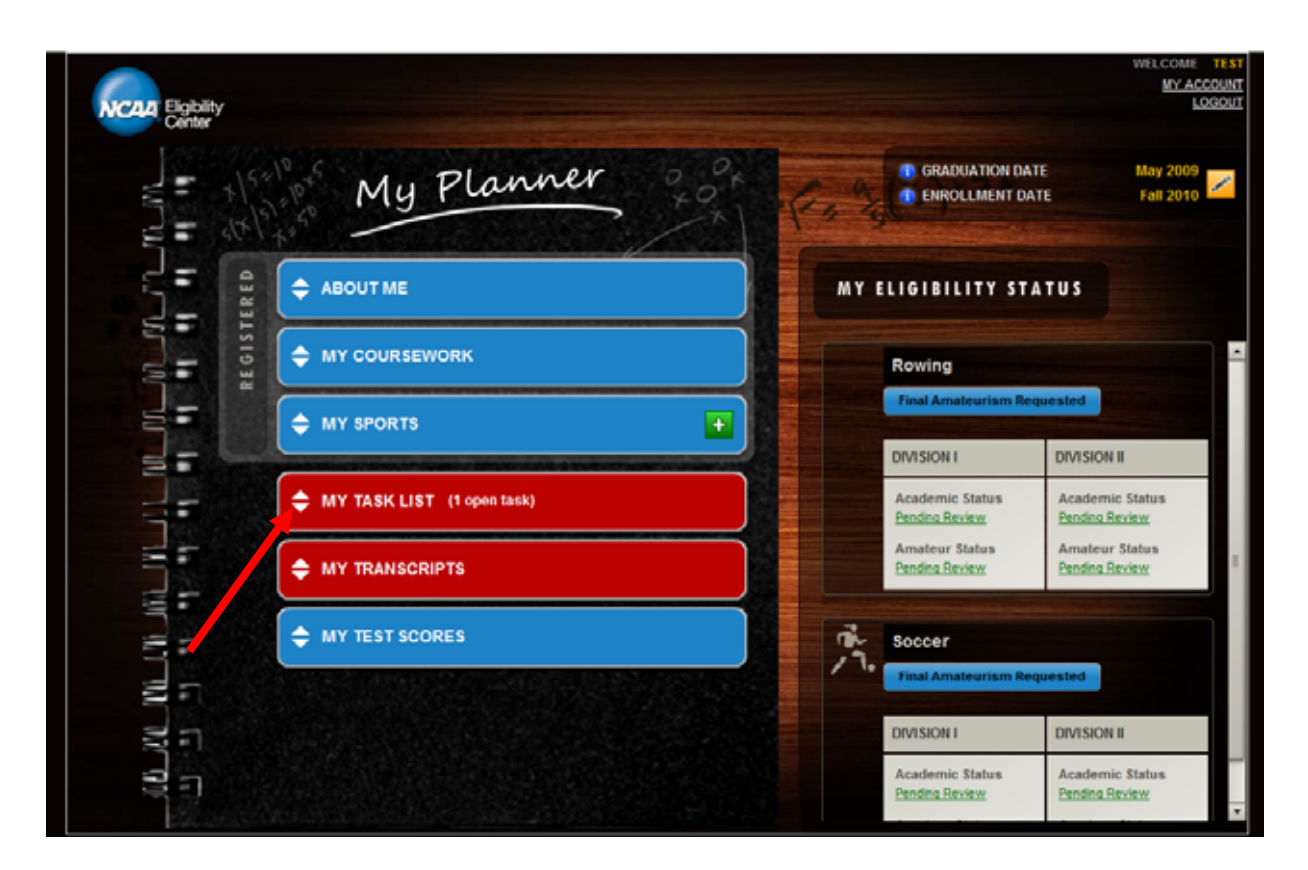

• Once you have completed your request(s), click on "My Task List" to mark this task(s) as complete.

**NOTE:** Each college-bound student-athlete will only get <u>one</u> task assigned, regardless of how many sports he or she has selected during registration.

## Requesting Final Amateurism Certification Page No. 7

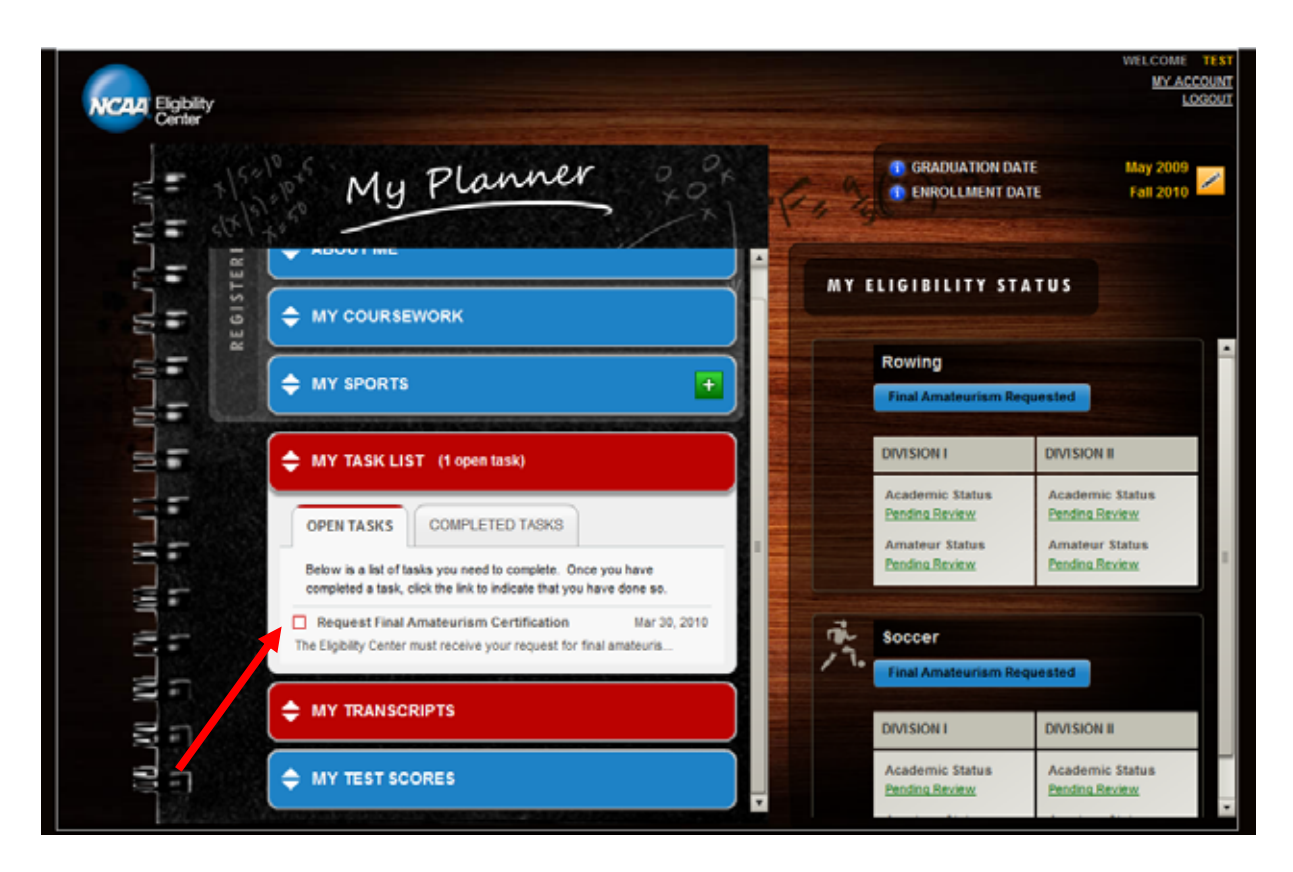

• Under the "Open Tasks" tab, click the box to mark the "Request Final Amateurism Certification" task as complete.

# Requesting Final Amateurism Certification Page No. 8

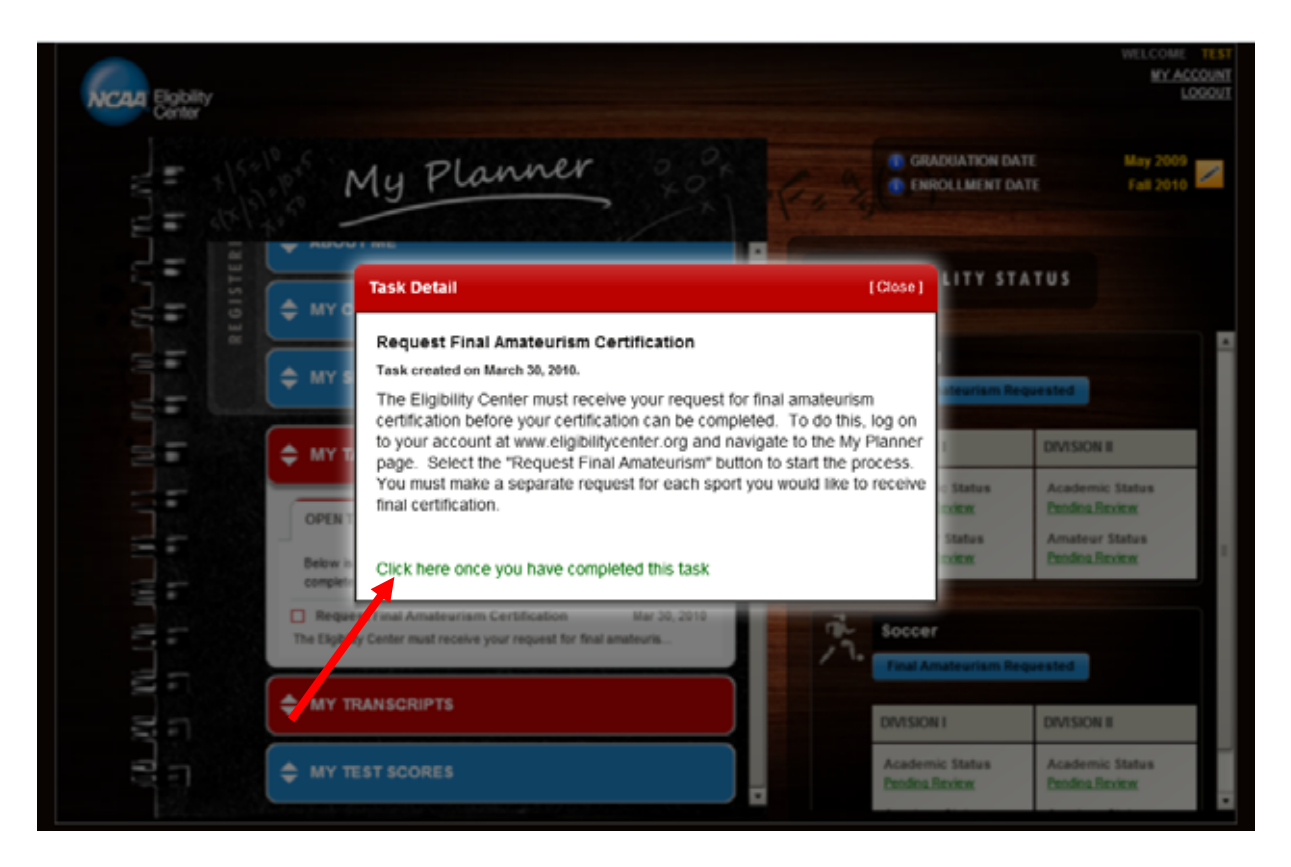

• Click the green text "Click here once you have completed this task" to confirm you have successfully completed the task.

## Requesting Final Amateurism Certification Page No. 9

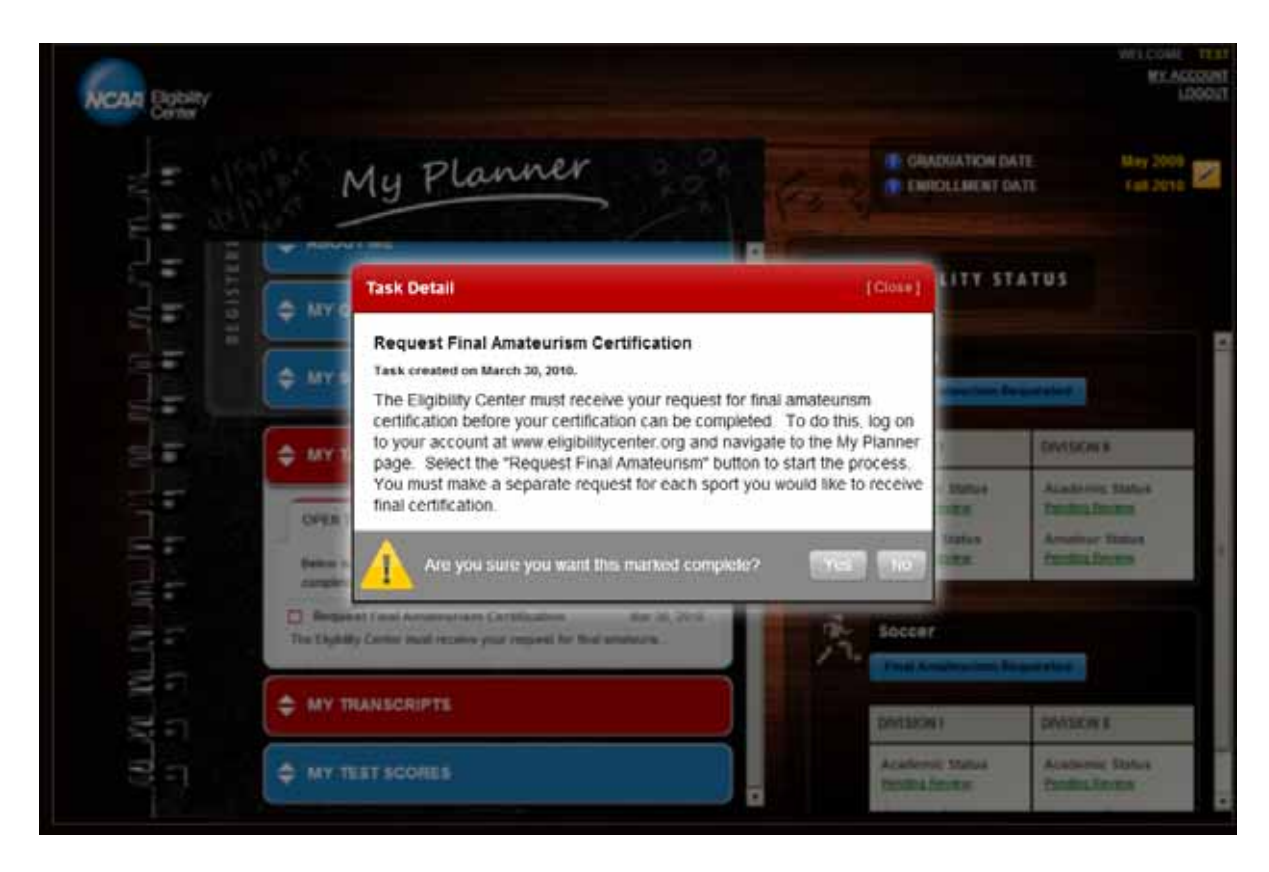

Confirm you are sure you want to mark this task as complete by clicking "Yes" or "No."

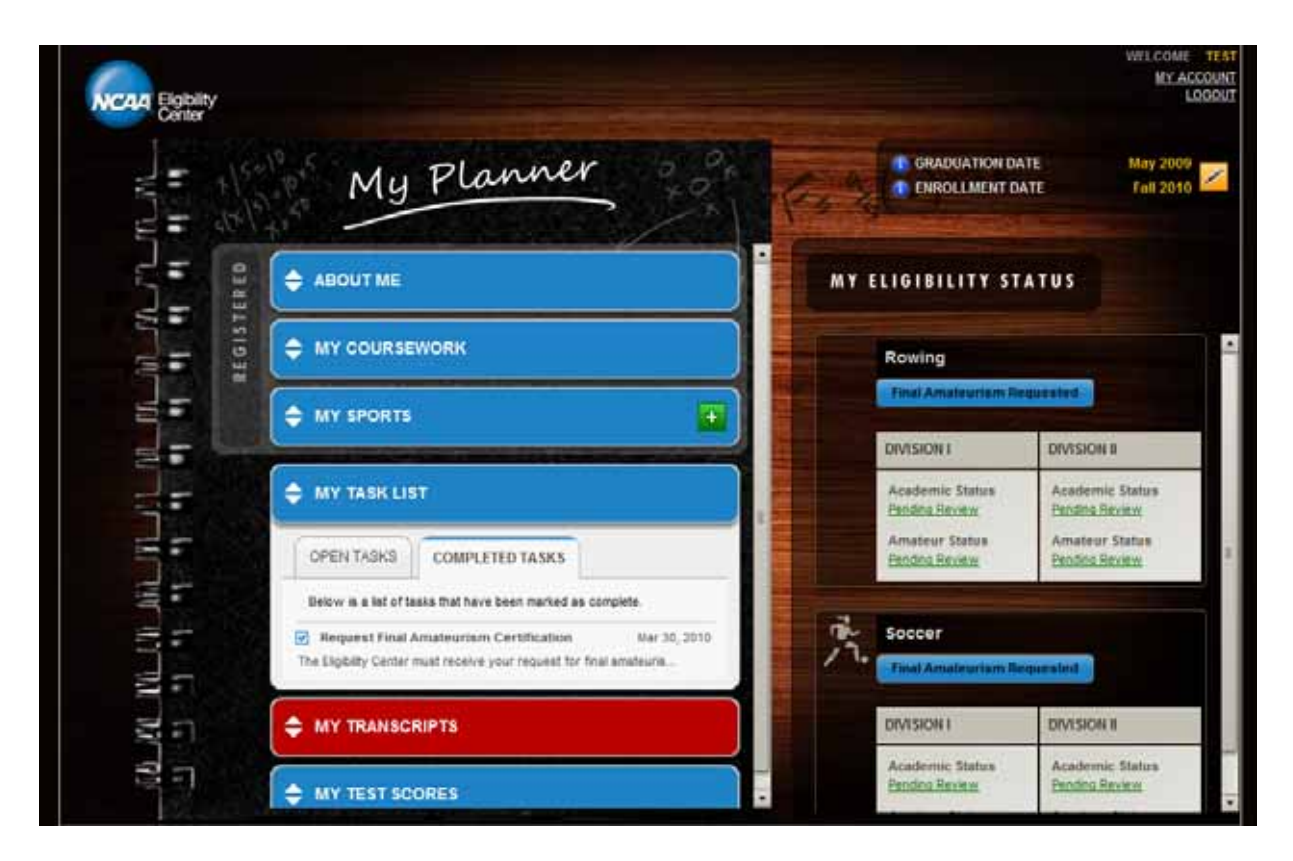

• If you have no other tasks to complete, your task bar will turn blue. You can view this task or any other completed tasks under the "Completed Tasks" tab.